## SINAV/ÖDEVLER İÇİN NOT GİZLEME/GÖSTERME

### 1- Sol taraftan notları seçiniz:

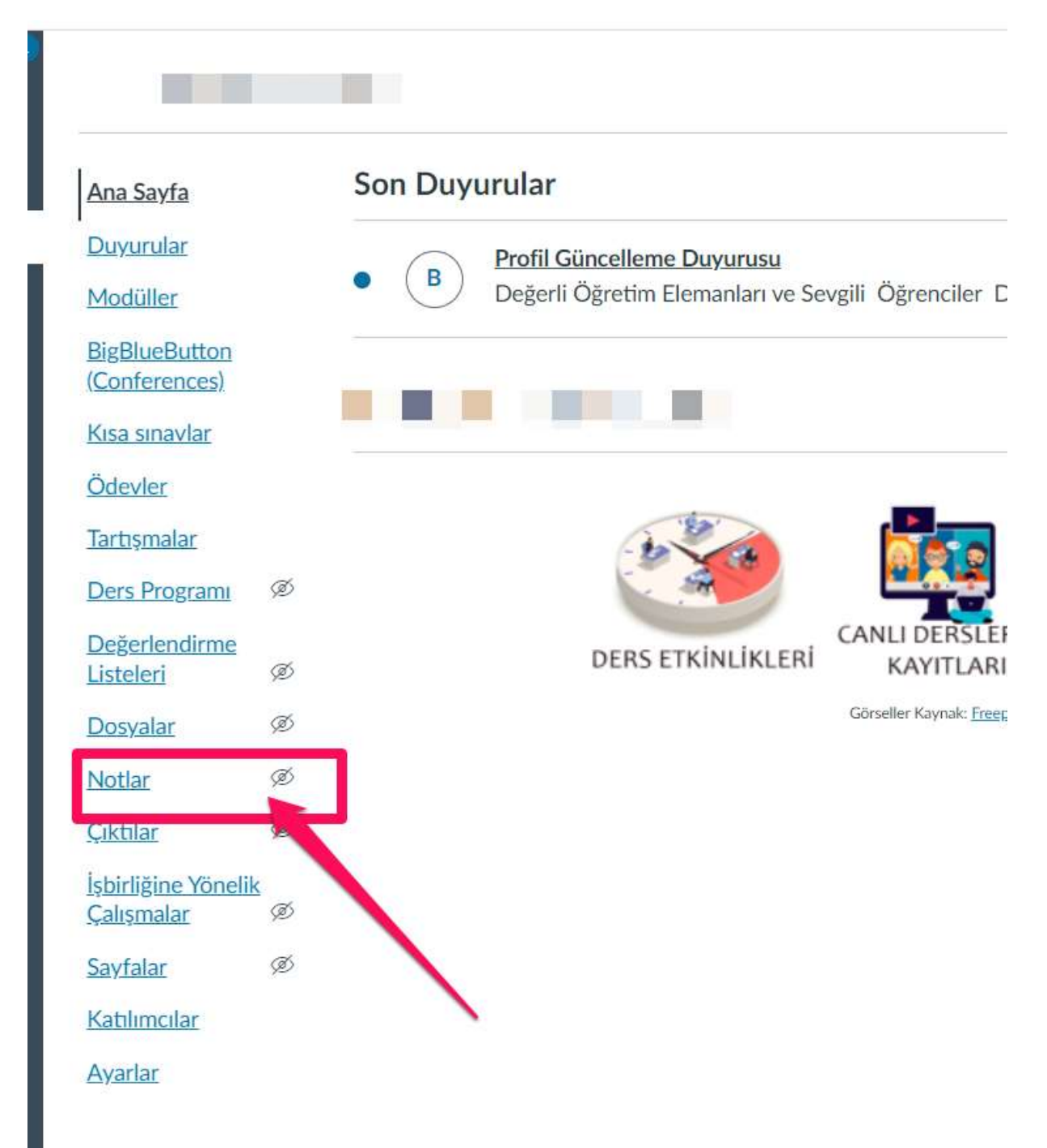

Gizlemek istediğiniz sınav/ödevin yanındaki üç noktaya tıklayınız ve notları gizle butonuna basınız:

| 100 üzerin                                                                                                    | 0 üzerinden               |
|----------------------------------------------------------------------------------------------------|---------------------------|
| Şuna göre sırala<br><u>Hız Derecelendiric</u><br>Şu öğrencilerime m<br>Çan Eğrisi Notları<br>Var Sayılan Notu A<br>Tüm notlar yayınlar | ><br>esaj gönder<br>yarla |
| Notları Gizle                                                                                                    | ir >                      |
| ann de dermes P                                                                                                    | 1                         |

## ÖĞRENCİ EKRANI:

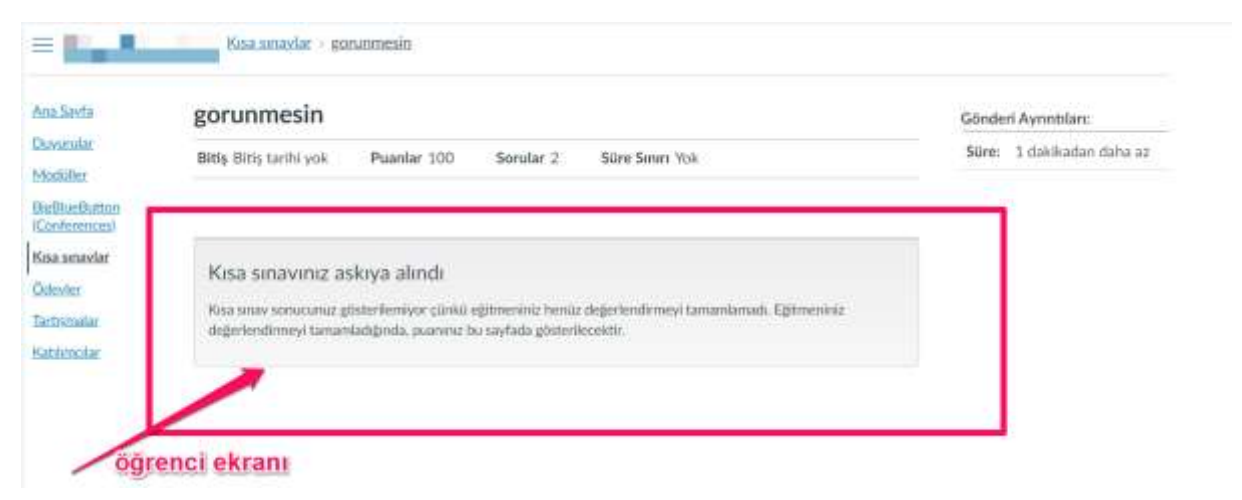

# 3- Sağ tarafta çıkan pencereden gizle butonuna basınız (işlem tamamlandığında ilgili sınav/ödevin yanında göz işareti çıkacaktır)

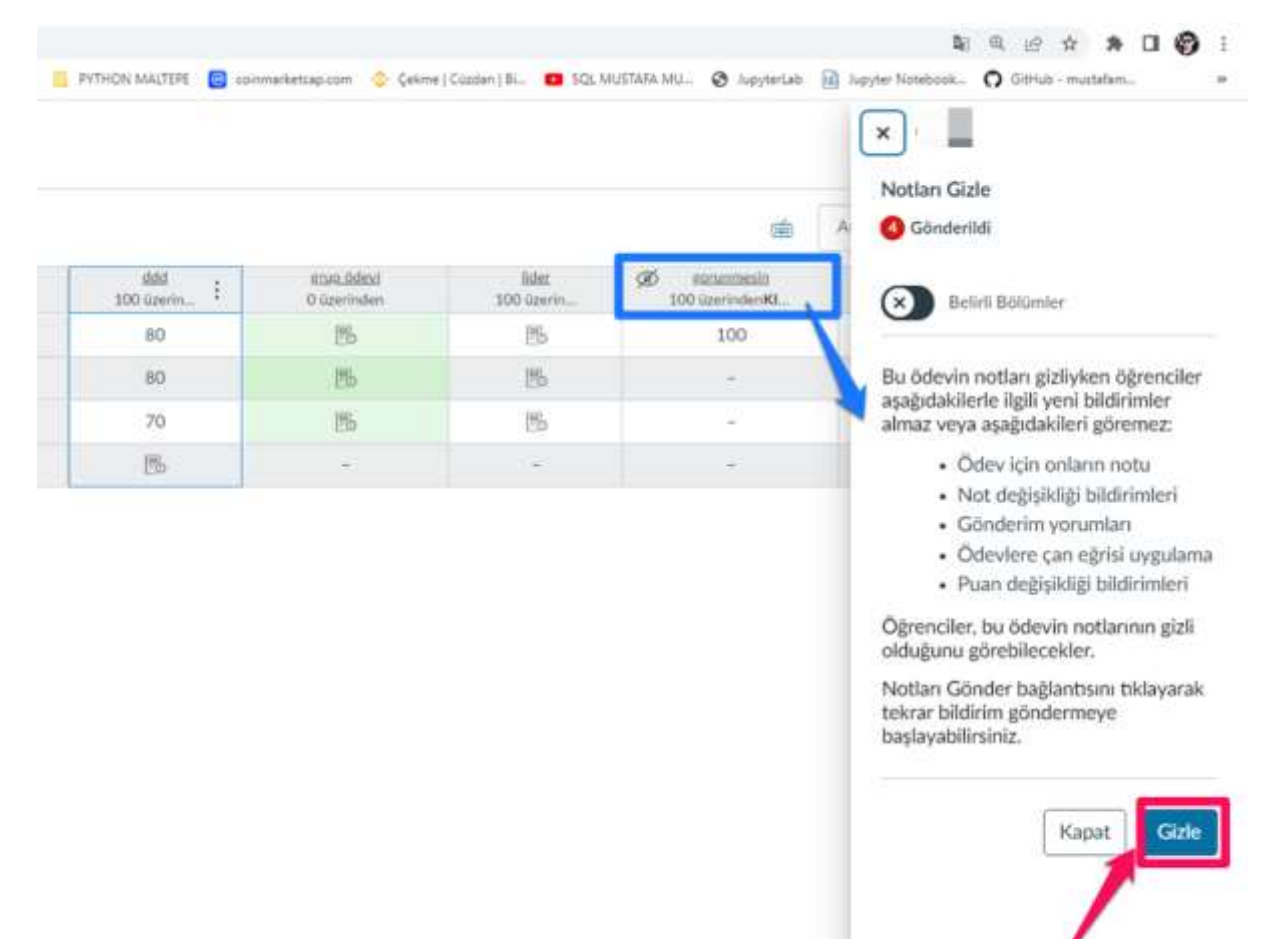

4- Sınavı yayınlamak istediğinizde ise notlar kısmında ilgili sınav/ödevin yanındaki üç noktaya basınız ve notları yayınla butonuna basınız:

~

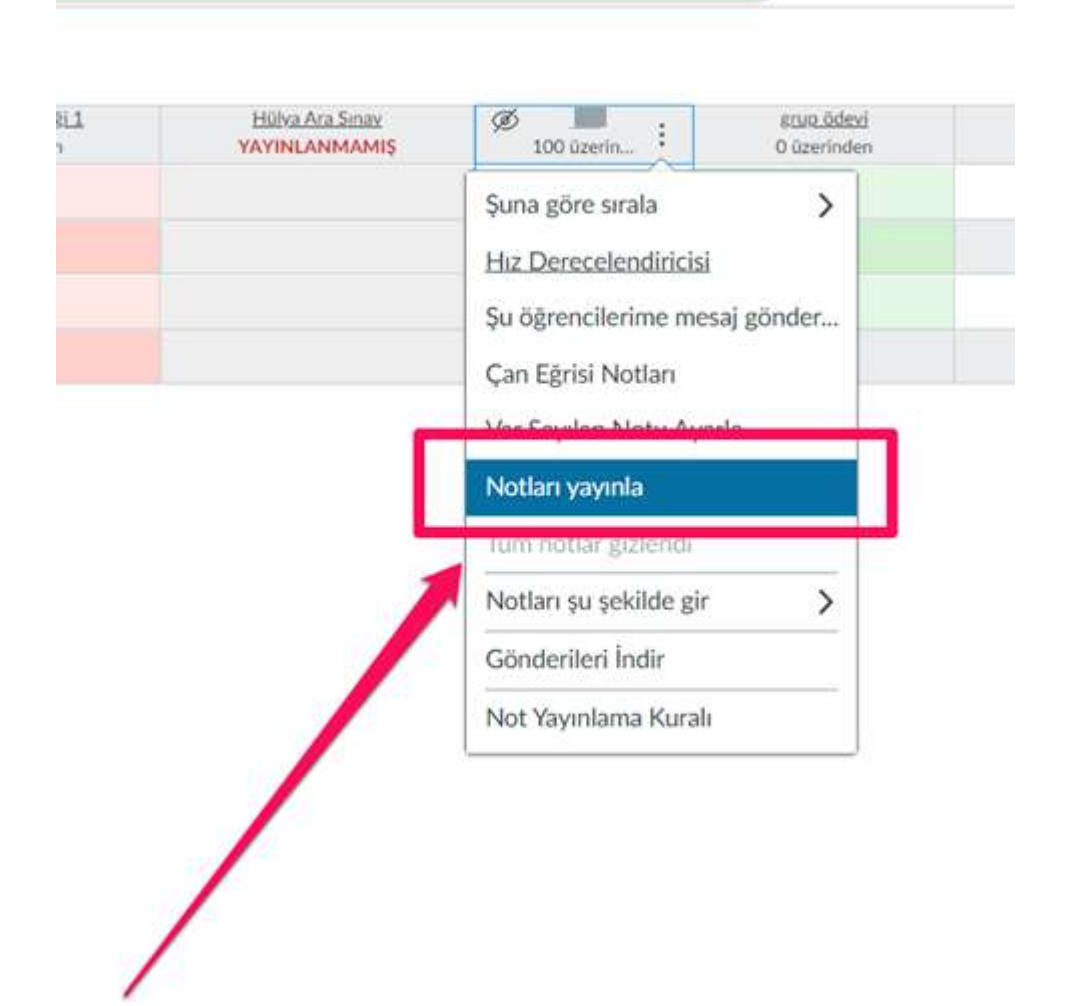

![](_page_4_Figure_0.jpeg)

### 5- Çıkan pencereden gönderi butonuna basınız(öğrenciler artık sınav sonucunu görebilecekler)

#### Öğrenci ekranı çıktısı:

![](_page_4_Picture_3.jpeg)